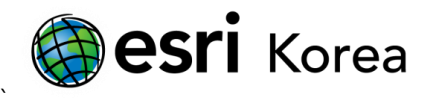

## 레이블 활용: 키 넘버링(Key Numbering) 설정하기

문서번호: ED121212

소프트웨어: ArcGIS for Desktop

플랫폼: Windows XP, Windows Vista, Windows 7

작성일자: 2012 년 12 월 12 일

## 개요

피처의 밀도가 높은 지도에서 레이블을 명확히 배치하는 것은 어렵다. 종종 하나 이상의 레이블이 전체 영역에 걸쳐 배치되고, 남은 피처의 레이블은 나타나지 않는 경우를 볼 수 있다. 이러한 문제를 해결하는 방법으로 Maplex 레이블 엔진의 키 넘버링(Key Numbering)을 사용하는 방법이 있다. 키 넘버링은 키 번호와 원본 레이블을 보여주는 테이블을 제공하며, 설정하는 절차는 다음과 같다.

 아래는 도로 및 건물 데이터로, 건물 레이어에 건물명을 레이블로 넣고자 한다. 그러나 일반적인 방법으로 레이블을 설정하면, 두 번째 그림처럼 건물 레이어의 밀도가 높아서 겹치는 레이블이 많이 발생하게 된다.

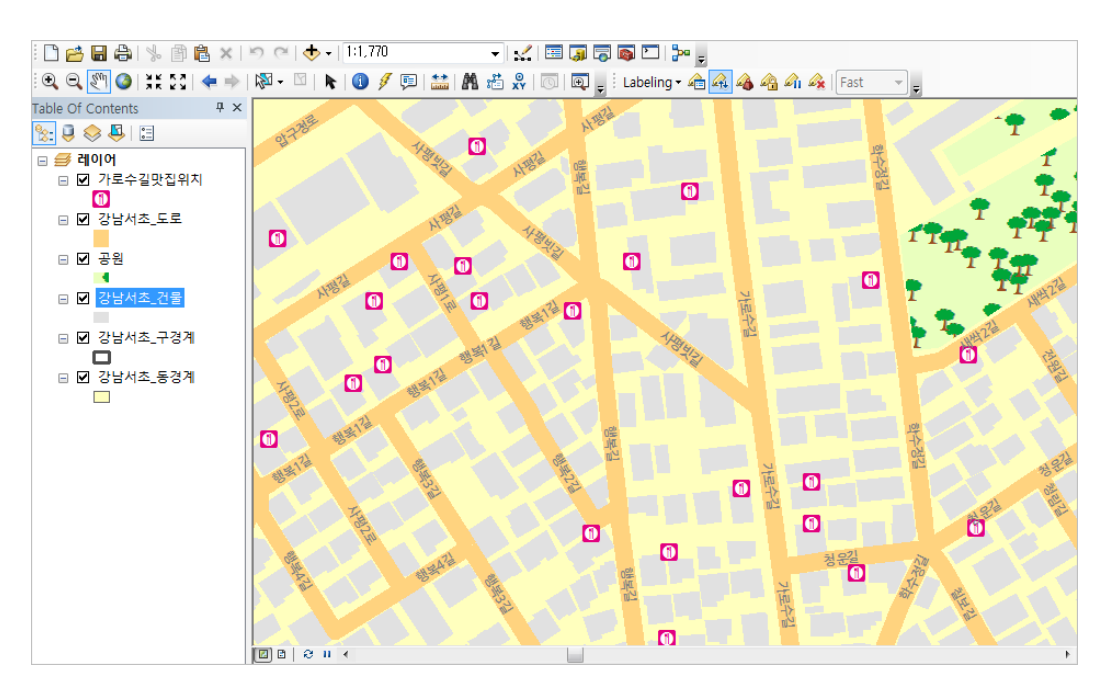

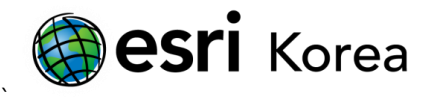

| 9778 <sup>8</sup> 14 0 | 11년 11년 전 13 1010 15 1010 15 100 15 100 15 1 | 하루에 않                                 | 1               |
|------------------------|----------------------------------------------------------------------------------------------------|---------------------------------------|-----------------|
| 18                     | 사망 ····································                                                                                                    | 常지피부과                                 |                 |
| 1 AUBE                 | 선앤디자인(추) ****<br>(주)비타민 마케팅<br>베네세레                                                                                                    | 제이사 <mark>부름</mark> 바다미술학원            |                 |
|                        | 미래와희망산부인되                                                                                                    |                                       | T I II<br>TI TI |
|                        | BIRITA D                                                                                                    | 주네고플(수)그린아트 '<br>신<br>산 May           | To unter Maria  |
| 1 12 35 FT 23          | 레호엔터테이먼트                                                                                                    |                                       |                 |
| ALL BERT               | 대신카센타<br>에이바어 <b>범(</b> 위드 에이                                                                                                    | 체롭스                                   |                 |
| 1 13 FIL               | ·····································                                                                                                    | 이마e costume<br>허브 프리프(즈)              | 4212 A 2212     |
|                        | 올리브 트리 에 속치 작(주) 소 러 經濟                                                                                                    | ····································· | 074 104         |
|                        | 다이너라이크                                                                                                    |                                       | Ũ               |
| A BEAR                 | 생리유치원<br>전 북바이더스다지?                                                                                                    | 민코리아 (                                |                 |
|                        | 류앤디(주)(구, 엠엘패션피아(종))뉴네트웍                                                                                                    | 니스(오 <mark>하현</mark> 체현)····사장        | 2.21            |

 Maplex 레이블 엔진의 키 넘버링(Key Numbering)을 사용하여 이러한 문제를 해결해 보자. 먼저 레이블 도구 막대를 꺼내고, 레이블 메뉴에서 'Maplex 레이블 엔진 사용' 클릭하여 체크한다. Maplex 레이블 엔진을 사용하면 레이블에 대한 다양한 설정을 진행할 수 있다.

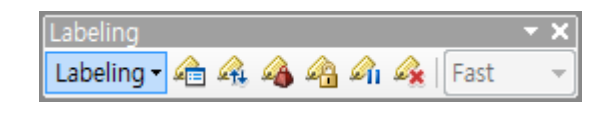

 레이블 관리자를 열고, 레이블을 넣고자 하는 레이어(여기에서는 '건물' 레이어)에 레이블 심볼을 설정한다: 레이블 필드, 텍스트 심볼 등

| Label Classes                                                               |                                                                                                    |
|-----------------------------------------------------------------------------|----------------------------------------------------------------------------------------------------|
| - · · · · · · · · · · · · · · · · · · ·                                     | Text String Label Field: BD_CO_NM   Expression                                                                                      |
| 공원<br>✓ Default<br>- Ø Pefault<br>- Ø Pefault<br>- Ø Pefault<br>- Ø Pefault | Text Symbol<br>AaBb YyZz 9 •<br>B I 및 Symbol                                                                                        |
| ⊡ਦ=⊿                                                                        | Placement Properties           Regular Placement           May place label outside           Fixed position in polygon   Properties |
| -                                                                           | Position Offset: 1 Points v                                                                                                    |
| Options  Clear All Summary                                                  | Scale Range SQL Query Label Styles                                                                                                  |
|                                                                             | OK Cancel Apply                                                                                                    |

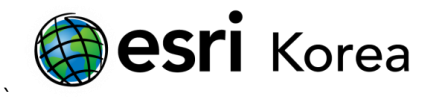

 배치 등록정보에서 등록정보 창을 열고, Fitting Strategy 탭이 열려있는지 확인한다. 그 중 가장 하단의 키 넘버링에 체크하여 키 넘버링을 활성화 한다.

| Label Density                       |              | Conflict Resolution |                  |  |
|-------------------------------------|--------------|---------------------|------------------|--|
| Label Position                      |              |                     | ritting Strategy |  |
| (Stacked)<br>(Label                 | 🔽 Stack labe | el                  | Options          |  |
| Overrun                             | Overrun f    | feature             | Options          |  |
| Reduction                           | Reduce fo    | ont size            | Options          |  |
| Abbreviation                        | Abbreviat    | te label            | Options          |  |
| 1. (Labe)<br>2. (Labe)<br>3. (Labe) | 🔽 Key numb   | pering              | Options          |  |

 확인 버튼을 클릭하여 설정하면, 아래와 같이 각 건물의 폴리곤에 키 넘버가 부여되고, 가까운 위치에 번호별 건물의 이름이 테이블로 나열되어 있는 것을 볼 수 있다. 키 넘버링에 대한 더 자세한 설정은 레이블 메뉴의 키 넘버링을 클릭하여 설정할 수 있다.

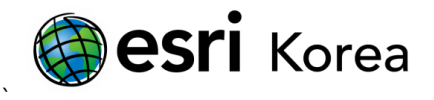

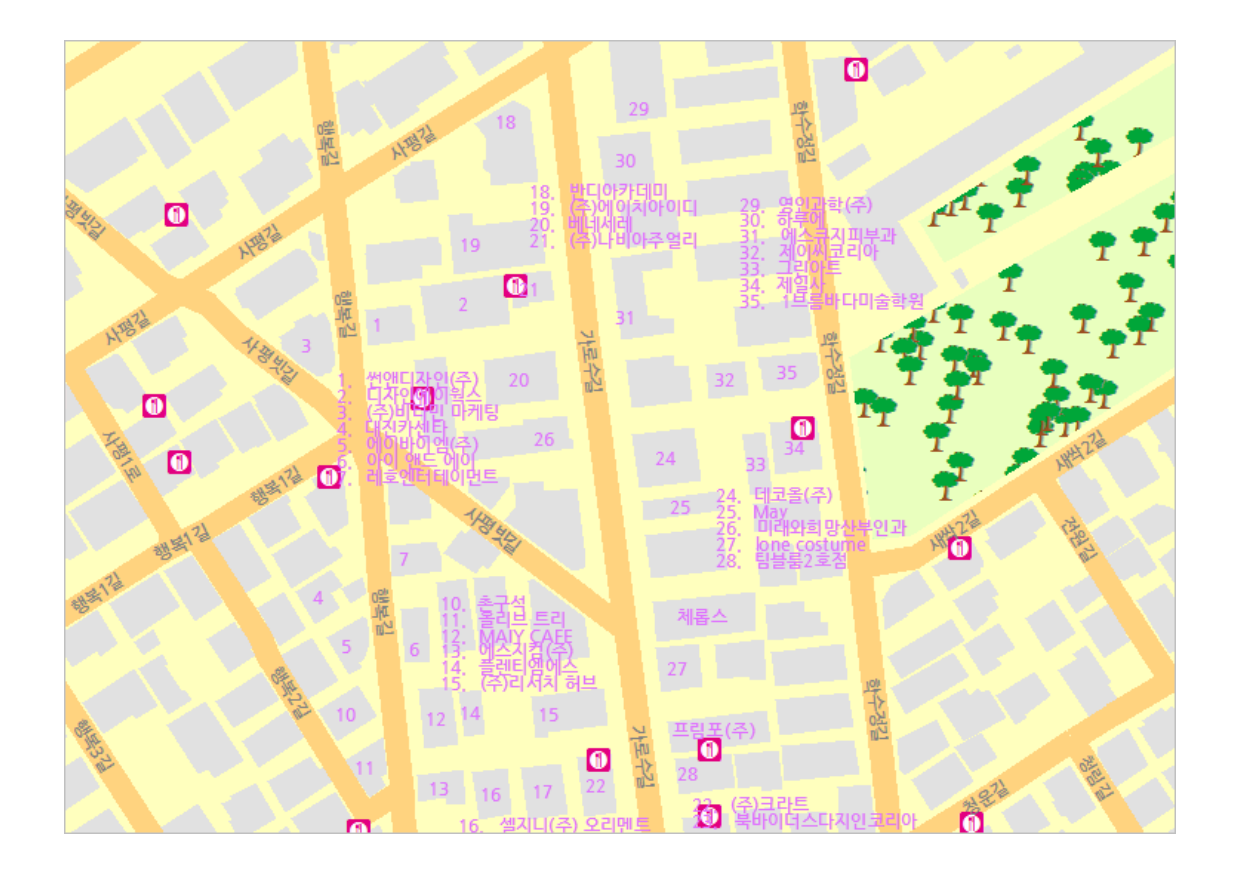

이밖에도 Maplex 레이블 엔진은 레이블에 대한 최적의 위치를 계산하는 변수를 사용하여 레이블 중첩 및 충돌을 방지하며, 중요도에 따라 다른 레벨의 가중치를 할당할 수 있다. 이처럼 Maplex 레이블 엔진을 사용하여 레이블에 대해 다양한 제어를 설정함으로써 보다 개선된 방법을 제공한다.

- 끝 -